# 1. 동국대학교 mDRIMS(학생정보시스템) 접속

※ 접속경로 : https://mdrims.dongguk.edu/

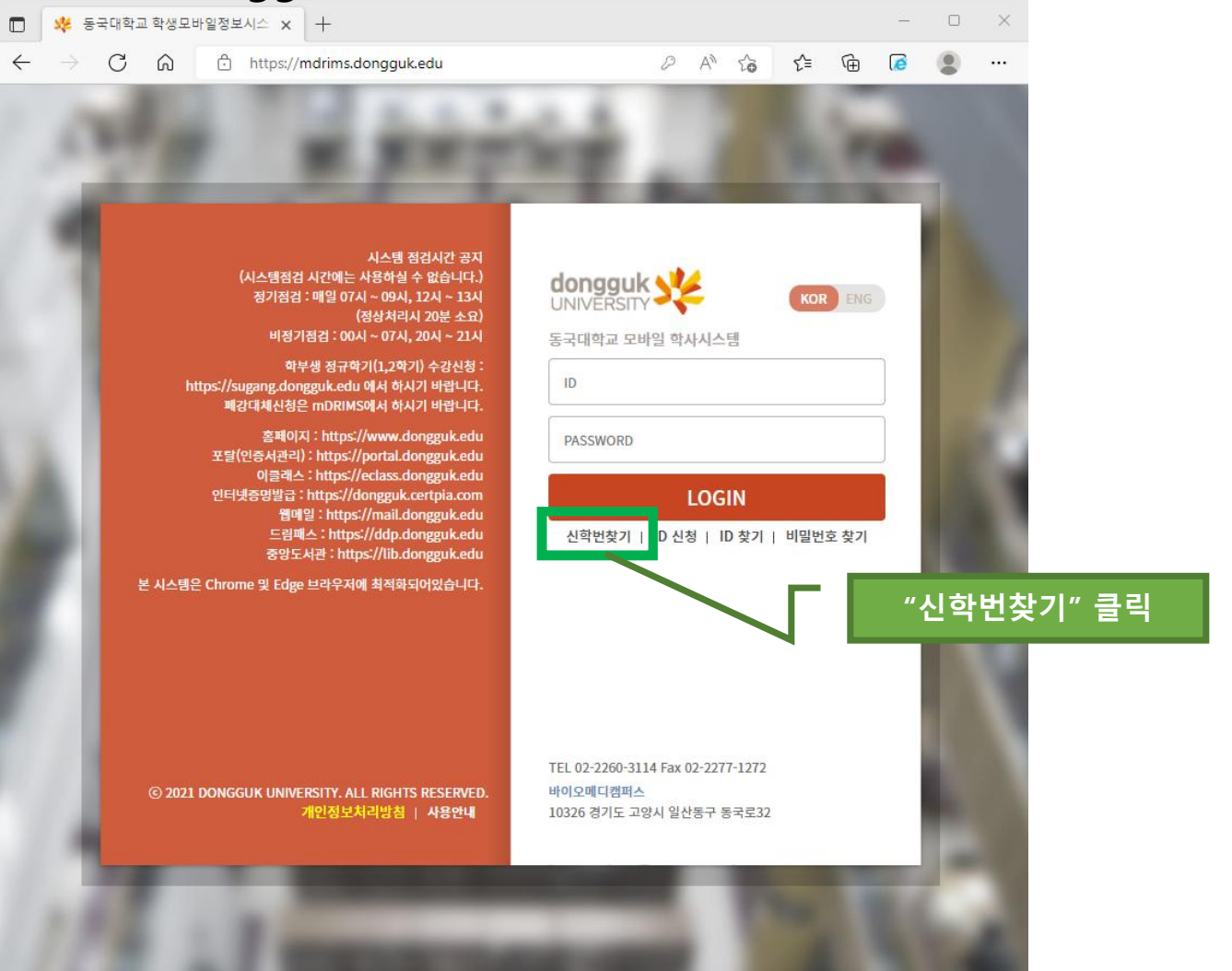

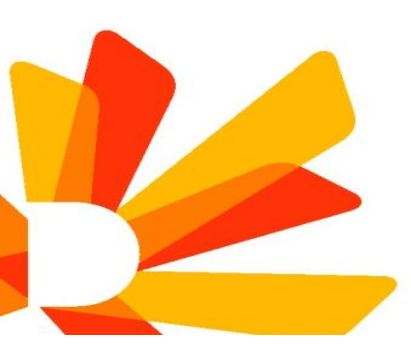

### 2. 정보 입력 후 학번 확인

| ← → C 🗎 mdrims.d | ongguk.edu                                                                                            | ie ☆ □                     |
|------------------|----------------------------------------------------------------------------------------------------|----------------------------|
|                  | <mark>신학번조회</mark><br>수강캠퍼스 서울캠퍼스                                                                     | "본인성명" 입력                  |
| http             | 성명(한글)* 동동국   생년월일* 20000508   성별* 남자 (●) 여자   입학년도* 2023                                             | ·생년월일 8자리 * 입덕<br>(예) 2014 |
| 본 시스템은 0         | 대학/대학원*   ○ 대학   ● 대학원     검색결과 총 1건       성명(한글)   (신)학번   소속명   구학번     동동국   2023120000 -   식품공학전공 | "대학원" 선택                   |
|                  |                                                                                                    | "학번" 정보 확인                 |
| © 2021 D         |                                                                                                    |                            |

#### 3. mDRIMS 로그인

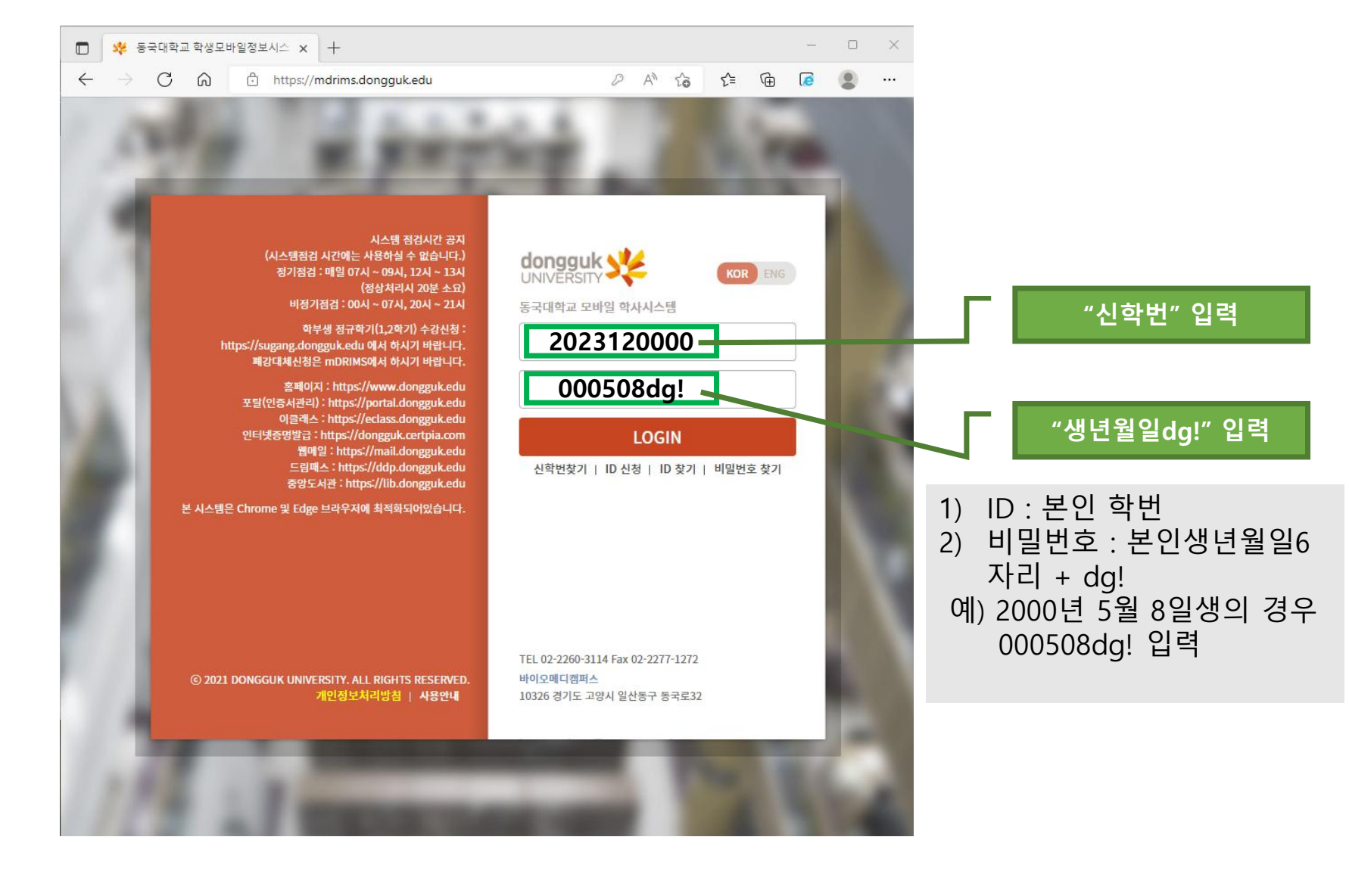

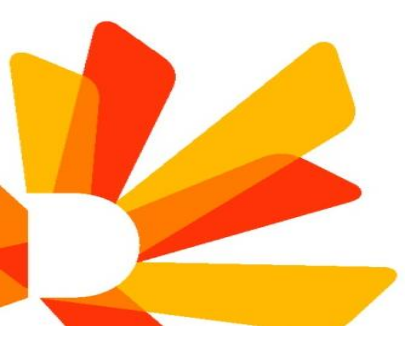

# 4. mDRIMS 최초 로그인 후 개인 비밀번호 재설정(필수)

|        | (시스템점검 시간에는<br>정기점검 : 매일 07/                                        | 시스템 점검시간 공지<br>사용하실 수 없습니다.)<br>시 ~ 09시, 12시 ~ 13시                |                                    | k y      | KOR ENG                                               |
|--------|---------------------------------------------------------------------|-------------------------------------------------------------------|------------------------------------|----------|-------------------------------------------------------|
| ŀ      | 비밀번호 변경                                                             |                                                                   |                                    |          | ×                                                     |
|        | 개인 비밀번호 변경 화면<br>ID와 비밀번호가 유출 또<br>변경하여 개인정보 관리(<br><비밀번호는 9자리이상 숫자 | !입니다.<br>5는 도용되는 것을 방지혀<br>에 만전을 기하시기 바람<br>-, 영문자, 특수문자(!@# 등) : | 가기 위하여 수시 또<br>니다.<br>3가지 조합으로 구성> | 는 정기적    | 으로 비밀번호를                                              |
|        | 기존 비밀번호 <b>*</b>                                                    | 기존 비밀번호                                                           |                                    |          |                                                       |
|        | 변경할 비밀번호*                                                           | 변경할 비밀번호                                                          |                                    |          |                                                       |
| 본      | 변경할 비밀번호 확인*                                                        | 변경할 비밀번호 확인                                                       |                                    |          |                                                       |
|        |                                                                     |                                                                   |                                    |          |                                                       |
|        |                                                                     | 확인                                                                | 닫기                                 | 1)<br>2) | 기존 비밀번호 : 본인생년월일6자리 + dg!<br>변경할 비밀번호는 9자리 이상 숫자, 영문자 |
| © 2021 | ⓒ 2021 DONGGUK UNIVERSITY. ALL RIGHTS RESERVED.<br>개인정보처리방침   사용안내  |                                                                   |                                    | 1 3)     | 변경된 비밀번호는 본인이 반드시 기억해야                                |

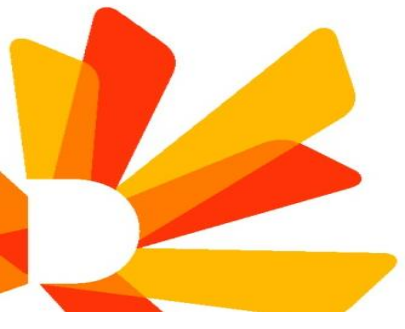

### 5. mDRIMS 로그인 화면

| C    | cal 1 | 데프기회버거                                                                                                    |                                                                          |                                                           |                                              |                                   |                    |                   |         |      |         |                    |             |                      |           |    |    |    |      | _   |   |
|------|-------|----------------------------------------------------------------------------------------------------|--------------------------------------------------------------------------|-----------------------------------------------------------|----------------------------------------------|-----------------------------------|--------------------|-------------------|---------|------|---------|--------------------|-------------|----------------------|-----------|----|----|----|------|-----|---|
| 메뉴검색 | 9     | 내표견안변경 🔯                                                                                                    | 규귀하벼경                                                                    |                                                           |                                              |                                   |                    |                   |         |      |         |                    |             |                      |           |    |    |    |      |     |   |
| 전체메뉴 | 즐겨찾기  |                                                                                                    | ACCEO                                                                    |                                                           |                                              |                                   |                    |                   |         |      |         |                    |             |                      |           |    |    |    |      |     |   |
| 개인설정 | >     | ☆내표권안면경                                                                                                    |                                                                          |                                                           |                                              |                                   |                    |                   |         |      |         |                    |             |                      |           |    |    |    |      |     |   |
|      |       |                                                                                                    |                                                                          |                                                           |                                              |                                   |                    | 현기                | 대 권한은 형 | 학생(대 | 학원) 202 | 3120000            | 입니다.        |                      |           |    |    |    |      |     |   |
|      |       | [대표권한 관련 실망]<br>대표권한을 선택 후 '입시번<br>변경된 권한에 맞춰 '메DRIM<br>"대표권한이란"<br>mDRIMS 시스템 도그인 시<br>mDRIMS 통합정보시스템을<br>대표권한을 선택하시면, 로:                                                           | [경" 또는 "저장" 비<br>45 시스템 메뉴 및<br>, 처음 적용되는 권<br>2 사용자의 권한(직<br>그인 시에 프로그램 | 튼을 눌러 대표권<br>구성이 새로 구성<br>한입니다.<br>원권한, 교원권한<br>사용권한 및 시스 | [한을 변경할 수<br>됩니다.<br>, 학생권한, 졸입<br>템 메뉴 맞춤 실 | 있습니다.<br>업생권한 등)에 밎<br>설계의 서비스를 ' | 맞춰 최적화된<br>받으실 수 있 | 서비스를 제공합니<br>습니다. | 다.      |      |         |                    |             |                      |           |    |    |    |      |     |   |
|      |       | 변경가능한 권한                                                                                                    |                                                                          |                                                           | a - 1 - 2 - 1 - 2 - 2 - 2 - 2 - 2 - 2 - 2    |                                   |                    |                   |         |      |         |                    |             |                      |           |    |    |    |      |     | _ |
|      |       | 권한명<br>하새(대하의)                                                                                                    | 캠퍼스                                                                      | 사용자구분 7                                                   | 1인번호/학번                                      | 대표권한여!                            |                    |                   |         |      |         |                    |             |                      |           |    |    |    |      |     |   |
|      |       | * 각종 공지사항(학사, 장학,                                                                                                    | 취업, 연구 등)은 등                                                             | 페이지(http://v                                              | www.dongguk                                  | .edu)를 참조하                        | 사시기 바랍니다           | 다. 홈페이지바로지        | 421     | 1)   | 정상적     | <u>च</u> ० ह       | 2 7 二       | 1인 :                 | 서미서       | 다음 | 옥의 | 화면 | 0  L | 나타남 |   |
|      |       | <연락처 변경 방법 안내><br>각종 학사, 행정, 연구 등의 공지가 SMS 및 email을 통해 안내되<br>- 학부생 : 학사정보 > 학적 > 학적기본관리 > 학적부열람및수정<br>- 대학원생 : 대학원학사 - 학적 > 학적기본관리 > 학적원분등록<br>- 교원 : 행정정보 > 교원인사 > 개인정보관리 > 개인정보수정 | 하 안내되오                                                                   | 니 변경시 수                                                   | 기 바랍니다.                                      |                                   | 2)                 | 대학원생              |         | 이용   | -<br>메뉴 | 리고<br>로 <u>대</u> 행 | <u>학원</u> 호 | 그 ㅡ,<br><b>낚사(</b> ( | <u>1)</u> | 클릭 |    |    |      |     |   |
|      |       | * 시스템 점검시간 공지<br>- 정기점검 : 매일 07시                                                                                                    | (시스템점검 시<br>~ 09시, 12시 ~                                                 | 간에는 사용하<br>13시(정상처리                                       | 실 수 없습니<br>리시 20분 소                          | 다.)<br>요) - 비정기점                  | 점검 : 00시           | ~ 07시, 20시 ~      | 21시     |      |         |                    |             |                      |           |    |    |    |      |     |   |